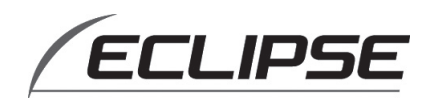

# STK-75/STK-73

### AVN7500S/AVN7300 専用 ステアリングリモコン対応キット

<<トヨタ車 / ダイハツ車・ホンダ車・マツダ車>>

■ ご注意 ■

対応車種につきましては、ECLIPSE のホームページ「お客様サポート」をご確認ください。

# 取扱説明書

AVN7500S/AVN7300 を、ステアリングリモコンを使用 して操作するためには、ナビゲーションソフトのバージョン アップ作業が必要です。取付作業時には、必ず同梱のバージョ ンアップディスクを使用し、本書の手順通りにバージョンアッ プ作業を行ってください。

バージョンアップ完了後、本書と同梱のバージョンアッ プディスクは、大切に保管して下さい。 他メーカーのお車へのナビゲーション載せ換え時に、必要とな る場合があります。

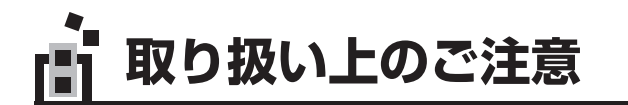

損害のみの発生が想定される内容

この取扱説明書および製品への表示では、製品を安全に正しくお使いいただき、お客様やほかの 人々への危害や財産への損害を未然に防止するために、以下の表示をしています。 その表示と内容をよく理解してから本文をお読みください。

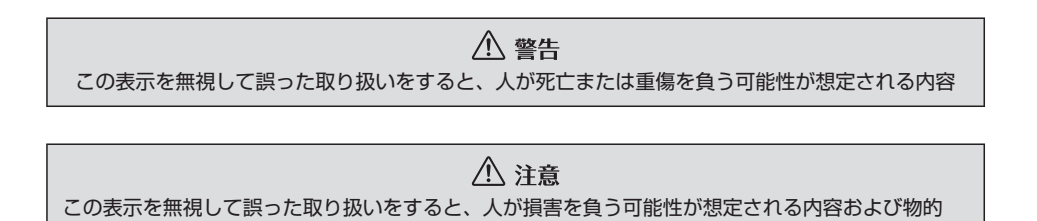

本機のために必ず守っていただきたいことや、知っておくと便利なことを下記の表示で記載しています。

🗐 重要

機器の故障や破損を防ぐために守っていただきたいこと 機器が故障したときにしていただきたいこと

🖢 ワンポイント

知っておいていただきたいこと

画面や手順の補足説明 ● 本書では、一部の説明を除き、AVN7300の画面やボタンを例に説明しています。 ● 製品に添付されている各種説明書や保証書などは必ずお読みください。

● 製品に添付されている合種説明書や保証書などは必ずの読みください。 これらの指示を守らなかったことによる不具合に対しては、当社は責任を負いかねます。

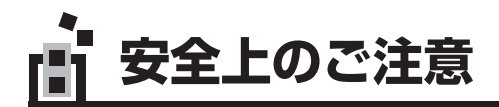

▲ 警告

### ●分解や改造はしない

本機を分解したり、改造しないでください。事故・火災・感電の原因となります。

### ●故障のまま使用しない

画面が映らない、音が出ないなどの故障状態で使用しないでください。必ずお買い上げの販売店に ご相談ください。そのままご使用になると事故・火災・感電の原因となります。

#### ●異常のまま使用しない

万一、内部に異物が入った・水がかかった・煙が出る・変な匂いがするなど異常が起こりましたら、 直ちに使用を中止し、必ずお買い上げの販売店にご相談ください。そのままご使用になると事故・ 火災・感電の原因となります。

### ⚠ 注意

#### ●必ず同梱のディスクを指定通りに使用する

指定以外のディスクを使用すると、機器内部の部品をいためる場合があります。

●正しく作業を行う 本書で指定された通りに正しく操作を行わないと、故障の原因となります。

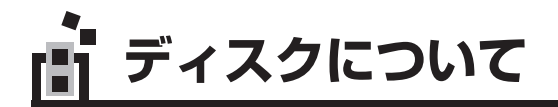

AVN7500S/AVN7300のバージョンアップには、下記の4メーカー、3種類のディスクの中から、1枚を使用します。

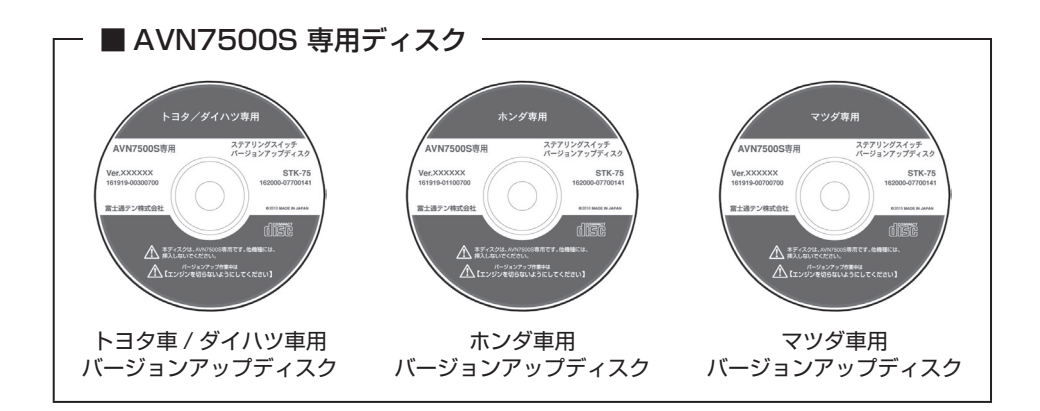

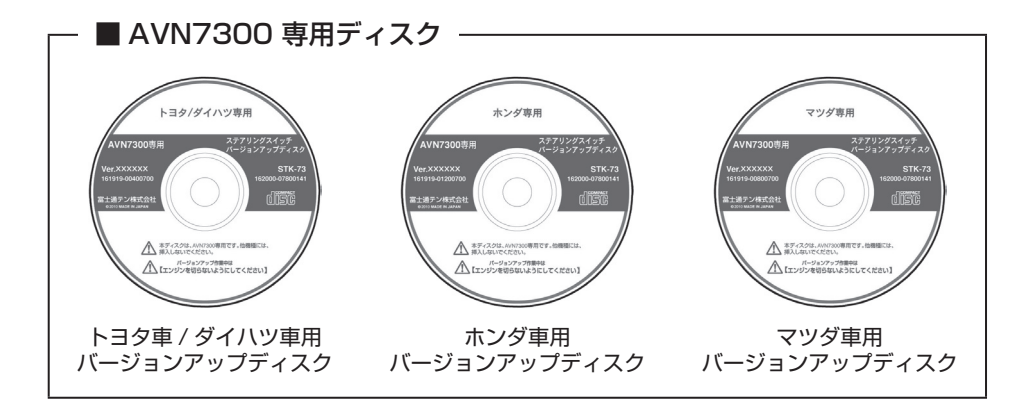

# ・ バージョンアップについてのご注意

バージョンアップの操作は必ず本書に従い、正しく行ってください。お守りいただけな かった場合の動作不良や破損については、当社は保証いたしかねます。

- ●バージョンアップ作業を行う際は、最初に必ずACC ONではなく、エンジンを始 動させてください。
- ●各バージョンアップディスクは、ディスクに記載されている製品にのみ使用してく ださい。その他の製品にご使用されると、製品が故障する可能性があります。
- ●バージョンアップ作業中は、手順以外の操作をしないでください。手順以外の操作をすると、バージョンアップが中断されたり、製品が故障する可能性があります。
- ●バージョンアップの途中で、絶対にバージョンアップディスクを抜かないでください。
- ●バージョンアップディスクを間違えて入れた場合、正しくバージョンアップができません。一度排出し、正しいディスクを挿入して、再度バージョンアップを行ってください。
- ●作業終了後、バージョンアップディスクが取り出されていることを必ず確認してく ださい。
- バージョンアップディスクの複製は絶対に行わないでください。
- 製品取り付け直後、またはバッテリー交換直後に実施する場合、必ずACC ON後 3分以上経過してから作業を始めてください。
- ●バージョンアップに失敗するなどして、製品に異常が発生した場合や、正常にバージョンアップが終了しなかった場合は、お客様の製品を修理預かりさせていただくことがあります。
- ●バージョンアップ作業を行うことにより、下記項目の設定が初期値(工場出荷時) に戻ります。お客様にとって重要な設定値は、作業前に記録(メモ等)し、作業終 了後に再設定してください。(ナビメモリ地点などは消去されません。)
  - ・音質調整(FADER BALANCE、高音、低音、LOUDNESS)
  - ・VOL 値
  - ・TILT 位置
  - ・画質調整(コントラスト、明るさ)

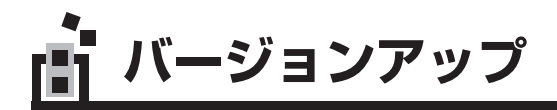

「三 **重要** バージョンアップ作業中は、手順以外の操作をしないでください。手順以外の操作をすると、 バージョンアップが中断されたり、製品が故障する可能性があります。

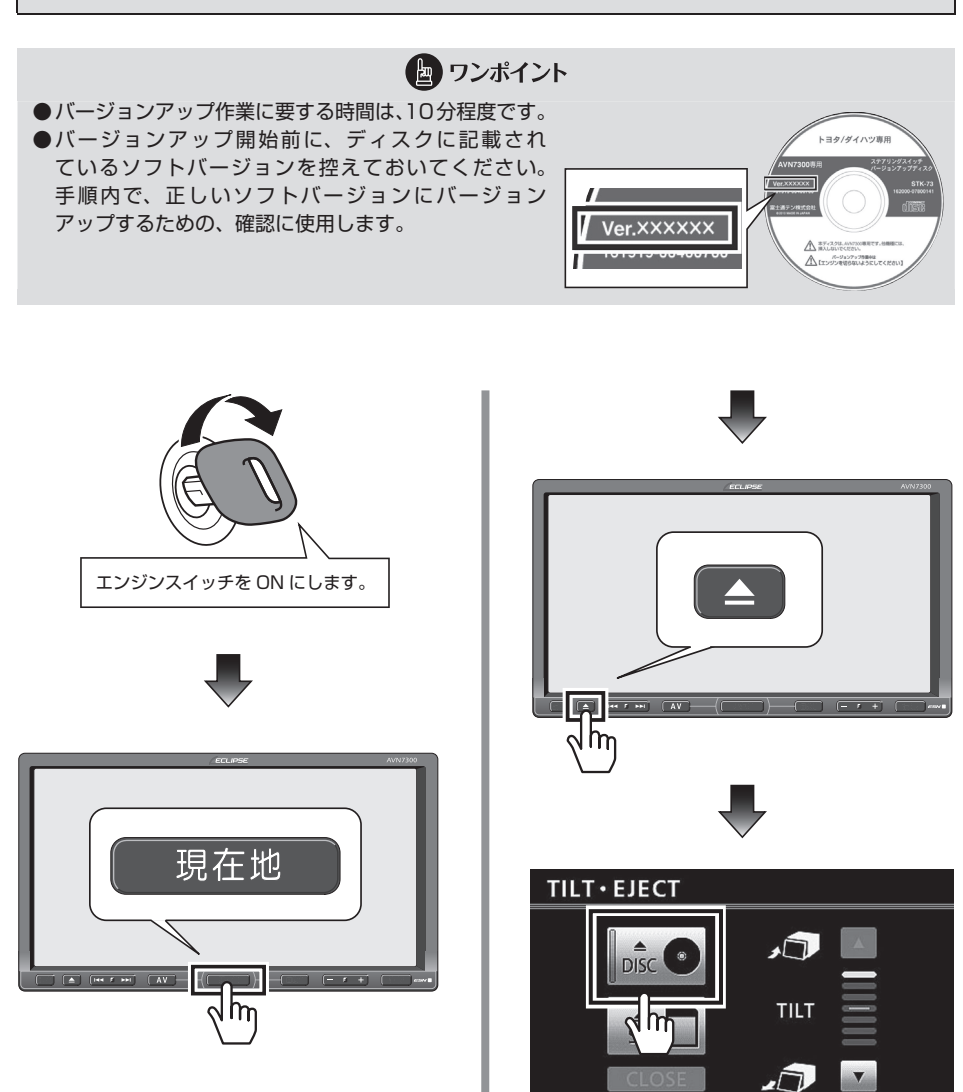

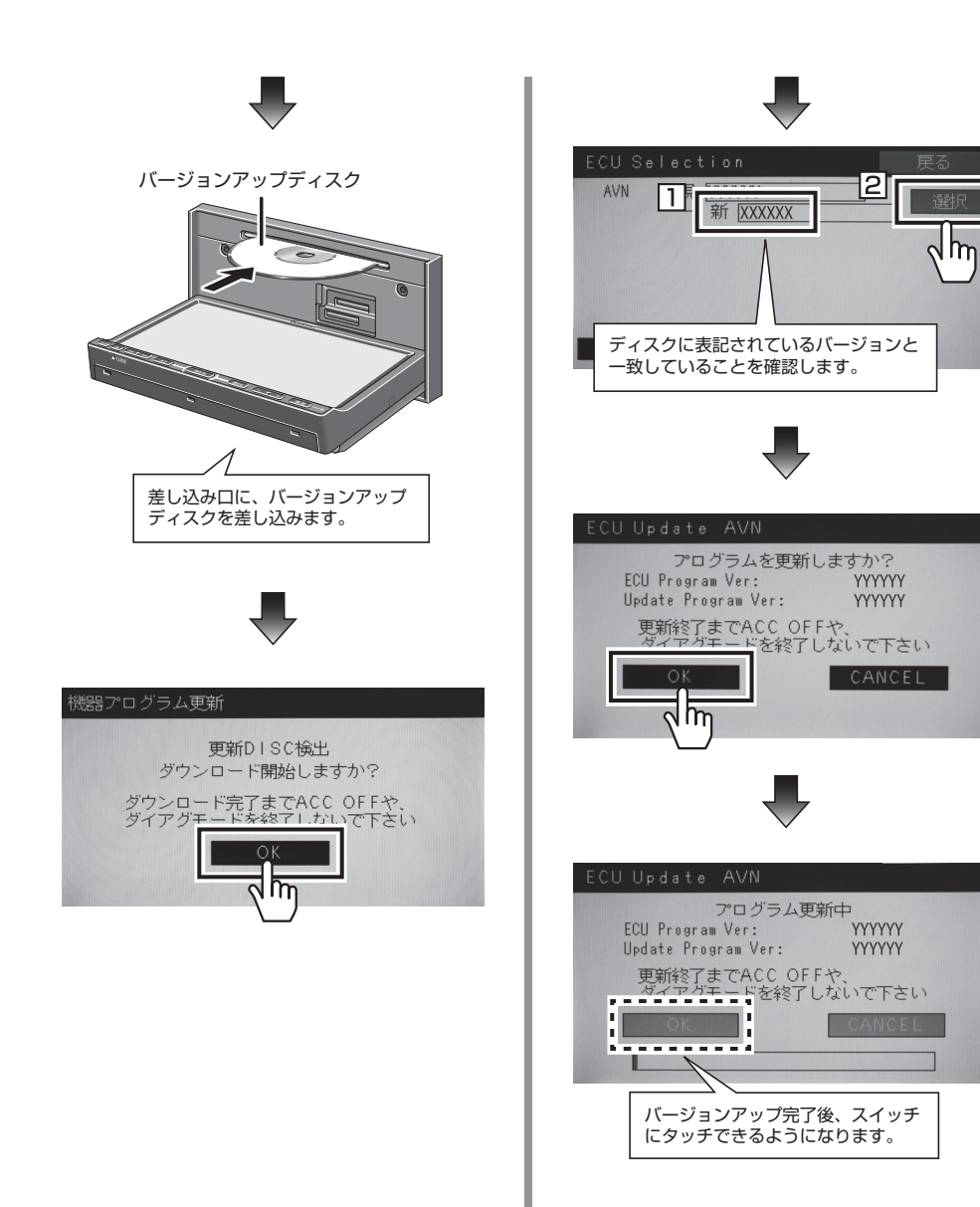

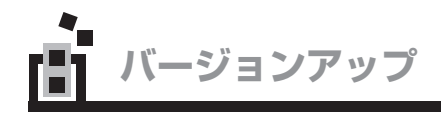

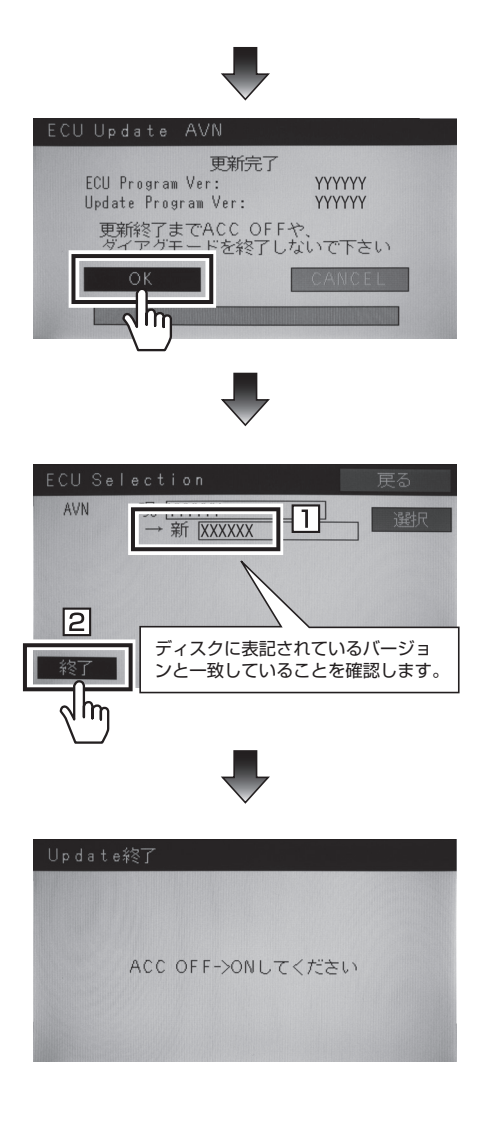

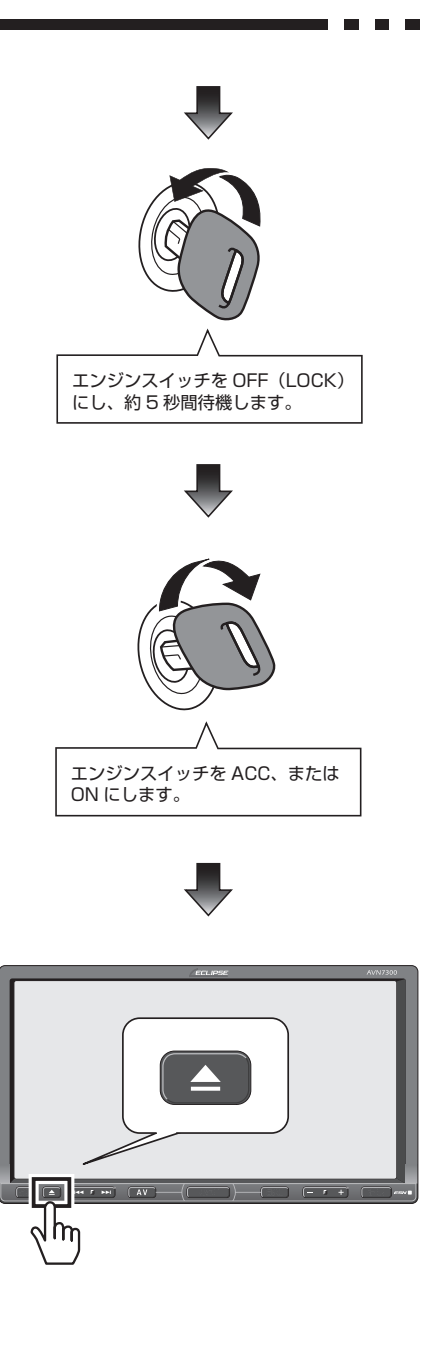

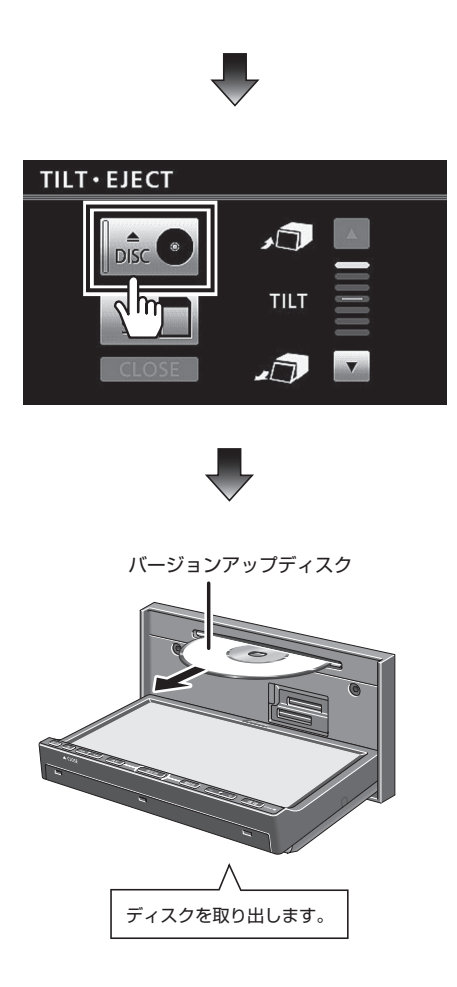

### **ロンポイント**

- エンジンスイッチをACC、またはON にした後、▲ を押してバージョンアッ プディスクを取り出さずに放置した場合、 再度、機器プログラム更新画面(5ペー ジ参照)が表示されます。その場合は、 以下の手順に従って操作してください。 機器プログラム更新画面で ○K にタッ チ→ ECU Selection 画面で 戻る に タッチ→バージョンアップディスクが自 動で押し出されます→エンジンスイッチ をOFF (LOCK) にします→約5秒後に エンジンスイッチをACC、またはON にします。
- ●バージョンアップの手順は、以上で終了です。
- ・バージョンアップ作業完了後、ステアリングリモコンのスイッチを操作して、正常に動作することを確認してください。 正常に動作しない場合は、使用したバージョンアップディスクに間違いがないかをご確認ください。

# ▲ ステアリングリモコンの操作 - - - -

### ■ 共通操作

| スイッチ       | 名称            | 操作                                                                                                    |
|------------|---------------|----------------------------------------------------------------------------------------------------|
| (+)<br>(-) | 音量スイッチ        | ●押すごとに1ステップずつ音量が変わりま<br>す。<br>●押し続けると音量が連続して変わります。                                                                                                    |
|            |               | 電源が OFF のとき<br>●スイッチを押すと電源が ON になります。                                                                                                    |
| (MODE) *   | モード切替<br>スイッチ | 電源が ON のとき<br>●スイッチを押すごとにモードが切り替わりま<br>す。<br>FM → CD/DVD → SD → TV →<br>Bluetooth AUDIO → AUX → iPod/USB<br>→ VTR → AM → FM に戻ります。<br>※但し、システム接続有無、再生可能状態によ<br>り再生不可能なモードはスキップします。<br>●スイッチを"ピッ"と音がするまで押すと、<br>オーディオの電源が OFF になります。 |

※ トヨタ車 / ダイハツ車には、対応していません。

### ■ ラジオの操作

| スイッチ       | 名称     | 操作                                                                                           |
|------------|--------|----------------------------------------------------------------------------------------------|
| (∧)<br>(∨) | 選局スイッチ | <ul> <li>●プリセットに記憶させた放送局を順に呼び出します。</li> <li>●スイッチを"ピッ"と音がするまで押すと、<br/>自動選局を開始します。</li> </ul> |

### ■ SD メモリーカード・Bluetooth AUDIO・iPod プレーヤー・USB AUDIO の操作

| スイッチ       | 名称     | 操作                                                                                                    |
|------------|--------|----------------------------------------------------------------------------------------------------|
| (∧)<br>(∨) | 選曲スイッチ | <ul> <li>次の曲・再生中の曲の先頭(繰り返し押すと前の曲)に切り替わります。</li> <li>スイッチを"ピッ"と音がするまで押すと、次のフォルダ(プレイリスト、アルバム)や前のフォルダ(プレイリスト、アルバム)に切り替わります。</li> </ul> |

### ■ CD/DVD・MP3/WMA プレーヤーの操作

### • CD

| スイッチ            | 名称     | 操作                                    |
|-----------------|--------|---------------------------------------|
| (∧)<br>·<br>(∨) | 選曲スイッチ | 次の曲・再生中の曲の先頭(繰り返し押すと前<br>の曲)に切り替わります。 |

### MP3/WMA

| スイッチ       | 名称     | 操作                                                                                                    |
|------------|--------|----------------------------------------------------------------------------------------------------|
| (∧)<br>(∨) | 選曲スイッチ | <ul> <li>次のファイル・再生中のファイルの先頭(繰り返し押すと前のファイル)に切り替わります。</li> <li>スイッチを"ピッ"と音がするまで押すと、次のフォルダや前のフォルダに切り替わります。</li> </ul> |

### • DVD

| スイッチ | 名称    | 操作                      |
|------|-------|-------------------------|
| (∧)  | チャプター | 次のチャプター・再生中のチャプターの先頭 (繰 |
|      | 切り替え  | り返し押すと前のチャプター)に切り替わりま   |
| (∨)  | スイッチ  | す。                      |

### ■ TV の操作

| スイッチ       | 名称     | 操作                           |
|------------|--------|------------------------------|
| (∧)<br>(∨) | 選局スイッチ | プリセットに記憶させた放送局を順に呼び出し<br>ます。 |

商品のアフターサービスに関するお問い合わせは、 お買い求めの販売店またはお客様相談窓口まで お願い致します。

## **富士通テン株式会社** 「お客様相談窓口」 〒0120-022210 受付時間 午前10:00~12:00、午後1:00~5:00 (±・日・祝日などを除く)

富士通テン株式会社

〒652-8510 神戸市兵庫区御所通1丁目2番28号 電話 神戸(078)671-5081 この説明書は、再生紙を使用しています。 ◎富士通テン株式会社 2010

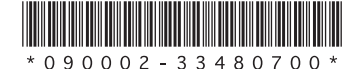

090002-33480700 1009MT(K)